## 9 FILLING AND COMPLETING YOUR APPLICATION FORM

## The process flow of completing your application form is as below;

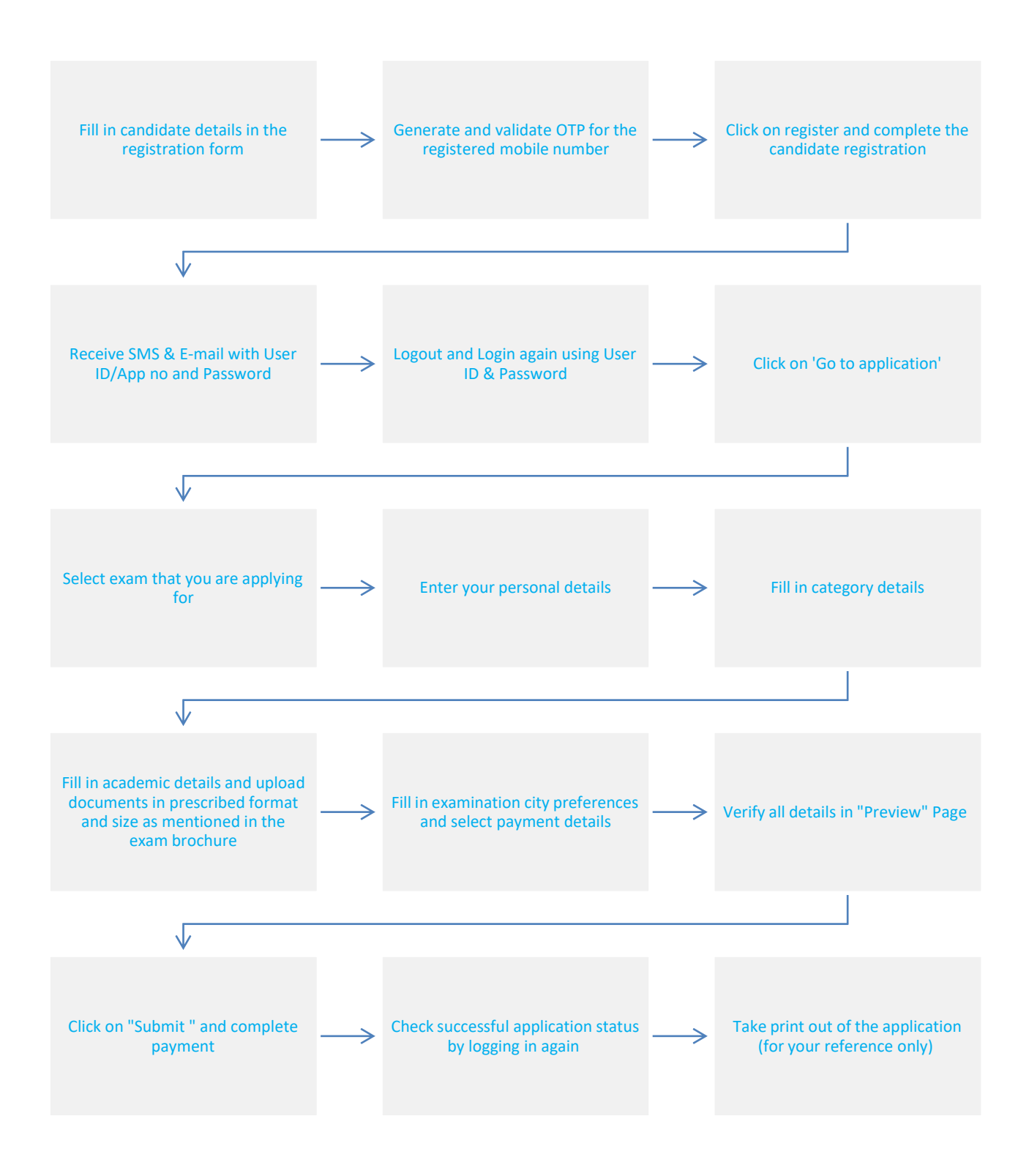